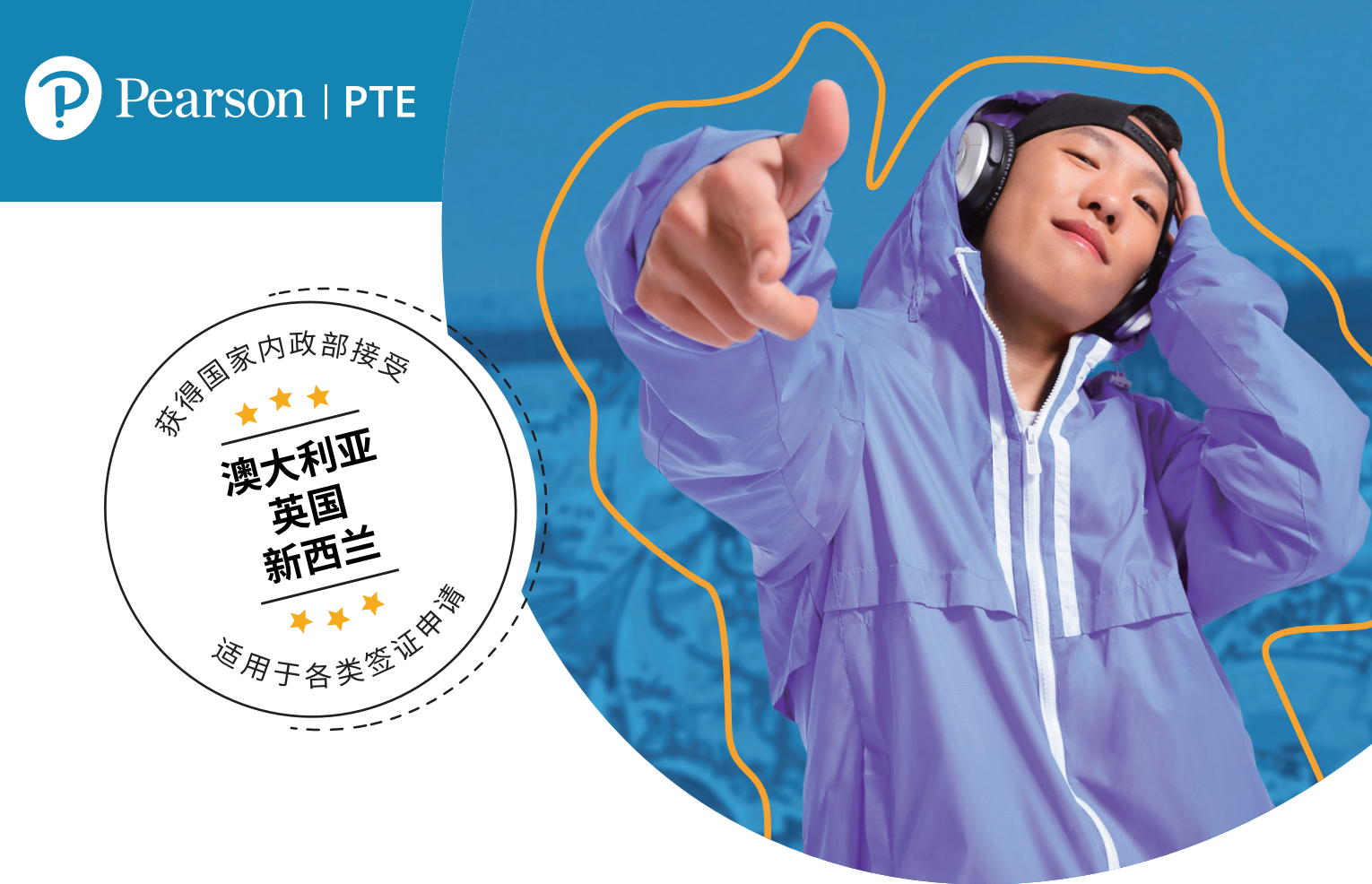

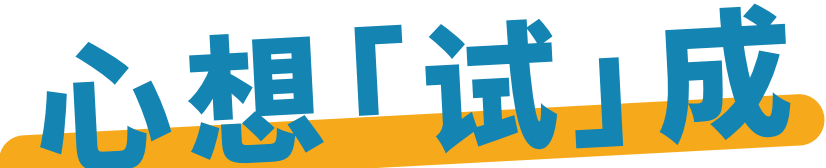

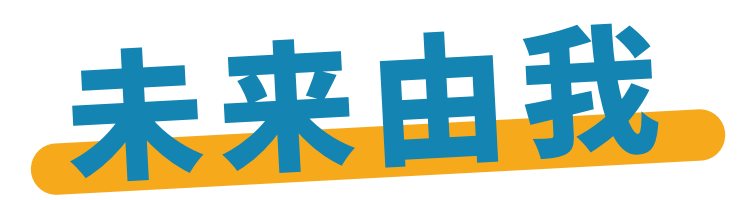

**PTE学术英语考试**是一项基于 计算机的英语语言能力考试, 运用前沿人工智能技术,为出国 学习、生活及专业资格申请提供 高准确度、高安全性的英语语言 能力证明。 ☑ 更广泛认可
☑ 更客观考评
☑ 更轻松备考
☑ 更快速出分

进一步了解PTE学术英语考试,请访问: pearsonpte.com.cn

| DTE学者茶语考试考察苏语口语 听力 阅读及           | 考试部分        | 考试内容  | 考试时长       |  |  |
|----------------------------------|-------------|-------|------------|--|--|
| 写作技能。考试中心规模不大但友好,考生可以            | 第一部分        | 口语及写作 | 54 – 67 分钟 |  |  |
| 前往任一考试中心完成考试。全程机考,考试时长<br>约2个小时。 | 第二部分        | 阅读    | 29 – 30 分钟 |  |  |
| 了解更多信息,请访问:                      | 第三部分        | 听力    | 30 – 43 分钟 |  |  |
| pearsonpte.com/test-format       | *考试总时长大约2小时 |       |            |  |  |
|                                  |             |       |            |  |  |

# 注册及考试报名

## 在报名考试之前,考生需仔细阅读PTE考试考生手册,并创建myPTE账号。

- 访问 pearsonpte.com/book
- 📀 点击 "Sign in登录"或"Create account创建账号"
- 📀 输入所需的详细信息,直至注册结束
- 🜔 一旦完成注册,考生将收到一封确认登录信息的电子邮件。可能需要最多24小时,考生就能注册邮箱中收到。
- ♥ 在收到登录信息邮件后,考生可登录自己的myPTE账号,预约自己的考试:mypte.pearsonpte.com
- 注意: 在预定PTE学术英语考试之前,考生应该准备提供以下具体信息,且这些信息必须与个人身份证件上所显示的 内容完全相符(例如,任何在本国以外参加考试的考生,需提供有效护照信息):

| ☑ 姓名       | ☑ 国籍   | ☑ 电子邮箱    |  |  |
|------------|--------|-----------|--|--|
| 🗹 出生地国家和城市 | ☑ 出生日期 | ☑ 信用卡或借记卡 |  |  |

### 准备PTE学术英语考试

官方备考资源助力考生获得成功。

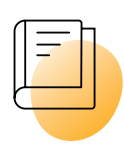

#### 备考用书

通过PTE学术英语考试官方指南,了解考生所需知道关于考试的所有内容。

模拟卷Plus题集中四套PTE学术英语考试模拟练习及答案范例、考试引导为考试做好准备。

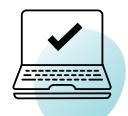

#### 在线练习资源

为考试做好最终的准备,我们推荐PTE学术英语考试官方在线计分模拟考。时长2小时,基于计算机的 模拟考试,在完成计分模拟考后,考生会收到一份模考成绩报告,可据此查看自己需要提升的部分。

通过PTE考试题库,练习所有PTE学术英语考试中的20个考试题型,包括300道练习题、参考答案及口语、 写作部分的答案范例。

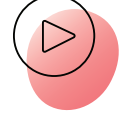

#### 免费备考资料

提供丰富的免费备考资料,包括交互性的考试指导,视频,答题贴士及免费下载的PTE学术英语考试官方 备考练习应用程序: pearsonpte.com/preparation/practice-app

查看所有备考资源,请访问: pearsonpte.com/prepare

#### 考试日当天指南

PTE学术英语考试在高安全性的考试中心内进行。在那里,考生必须向监考人员报到登记, 配合出示个人身份证件,听从安排进入机考考场内,入座进行考试。

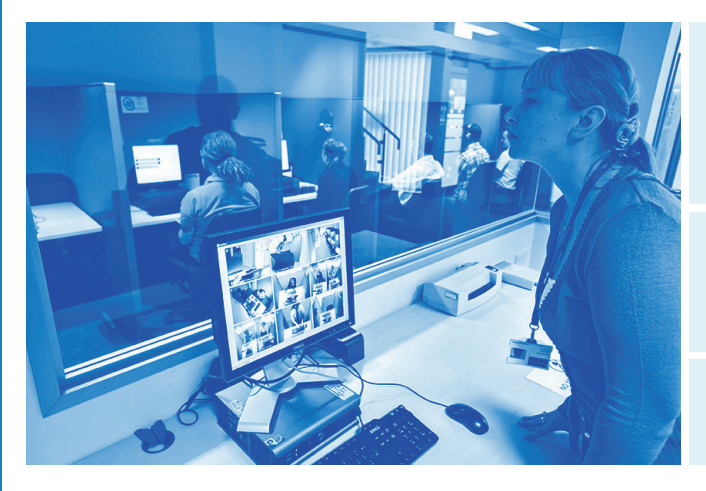

考生在报到时,监考人员将提供一份考试中心条例规定 以供考生阅读,要求考生出示个人身份证件,采集考生的 数码照片和电子签名,并扫描录入考生掌纹。

考生将在指定的寄存柜中存放个人物品, 然后进入高安全性的考场,落座进行考试。

监考人员在考试全程对考生进行监控

# PTE学术英语考试成绩如何与其他英语考试成绩对照?

PTE学术英语考试的成绩从10至90分,其同雅思考试、TOEFL iBT考试的成绩对照如下:

| IELTS        | No data available | 4.5             | 5.0 5.5                                          | 6.0         | 6.5      | 7.0       | 7.5        | 8.0 8.5 9.0                |
|--------------|-------------------|-----------------|--------------------------------------------------|-------------|----------|-----------|------------|----------------------------|
| PTE Academic | 10 20             | 30<br>30<br>111 | 1111   1111   1111<br>0 40<br>1111   1111   1111 | 50<br>50    | 60<br>60 | 70<br>70  | <br>80<br> | 90 No data<br>90 available |
| TOEFL iBT    | No da             | a available     | <br>40 50 6                                      | <br>0 70 80 | 90       | <br>100 1 | <br>10 12  | 20 No data available       |

注意: 该成绩对照表是由PTE学术英语考试推荐。考生将需查看自己所选择的院校机构的网站, 以了解它们对PTE学术英语考试具体的成绩要求。

#### PTE学术英语考试成绩送分

一般完成PTE考试后,通常在48小时内考生会获得自己的考试成绩。在收到考试成绩单后,考生可以免费向任意 多所自己选择的院校或机构发送成绩单。考生可在所选院校或机构的申请表上提交其成绩单,也可通过myPTE 账号分享考试成绩。院校机构将**不**接受任何纸质或PDF格式的PTE考试成绩单。

考试出分同时,考生也将收到一封电子邮件提醒其可以查看成绩;在收到该邮件后,考生可依照如下步骤完成送分:

- 考生登录自己的MyPTE账号,请访问 mypte.pearsonpte.com
- 🕗 前往 "Activity活动"并找到考生自己想要送分的考试结果
- ⑥ 点击"Send Scores发送成绩"

- 在标记有"Institution/Organization/ Department/ School机构/组织/部分/学校"的框中,键入考生所选院校或 机构的名称,然后点击"Search查询"
- 5 点击"Select Programmes选择课程"再点击"Next下一步"
- 6 考生可检查自己所选课程的信息,然后向下滚动,点击页面 底部"Submit Order提交需求"来确认提交

# 报名PTE学术英语考试很简单!

在线就能简单预约报名pearsonpte.com.cn

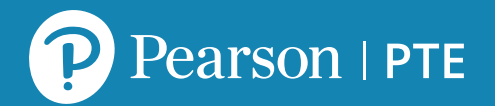

# 更多关于PTE学术英语考试, 请访问: pearsonpte.com.cn

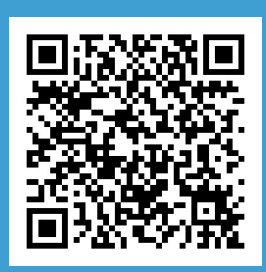

扫码关注 培生PTE官方公众号

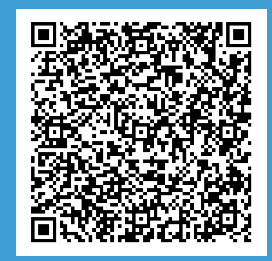

扫码关注 培生PTE官方小红书

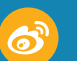

微博:PTE学术英语考试官方微博

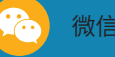

微信公众号:培生PTE官方微社区

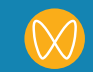

微信视频号:培生PTE官方社区

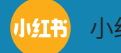

· 小红书:培生PTE官方社区

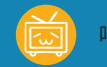

哔哩哔哩:培生北京